## **Configure High Availability on FMC**

### Contents

| ntroduction             |
|-------------------------|
| Prerequisites           |
| Requirements            |
| Components Used         |
| Background Information  |
| Before You Begin        |
| Configure               |
| Configure Secondary FMC |
| Configure Primary FMC   |
| Verification            |

## Introduction

This document describes a configuration example of High Availability (HA) on a Firewall Management Center (FMC).

## Prerequisites

#### Requirements

There are no specific requirements for this document.

#### **Components Used**

The information in this document is based on the Secure FMC for VMware v7.2.5.

The information in this document was created from the devices in a specific lab environment. All of the devices used in this document started with a cleared (default) configuration. If your network is live, ensure that you understand the potential impact of any command.

## **Background Information**

Specific requirements for this document include:

- Both FMC peers are required to be on the same software version, intrusion rule update, vulnerability database, and Lightweight Security Package
- Both FMC peers are required to have the same capacity or hardware version
- Both FMCs require a separate license

For a full set of requirements, you can visit the Administration Guide.

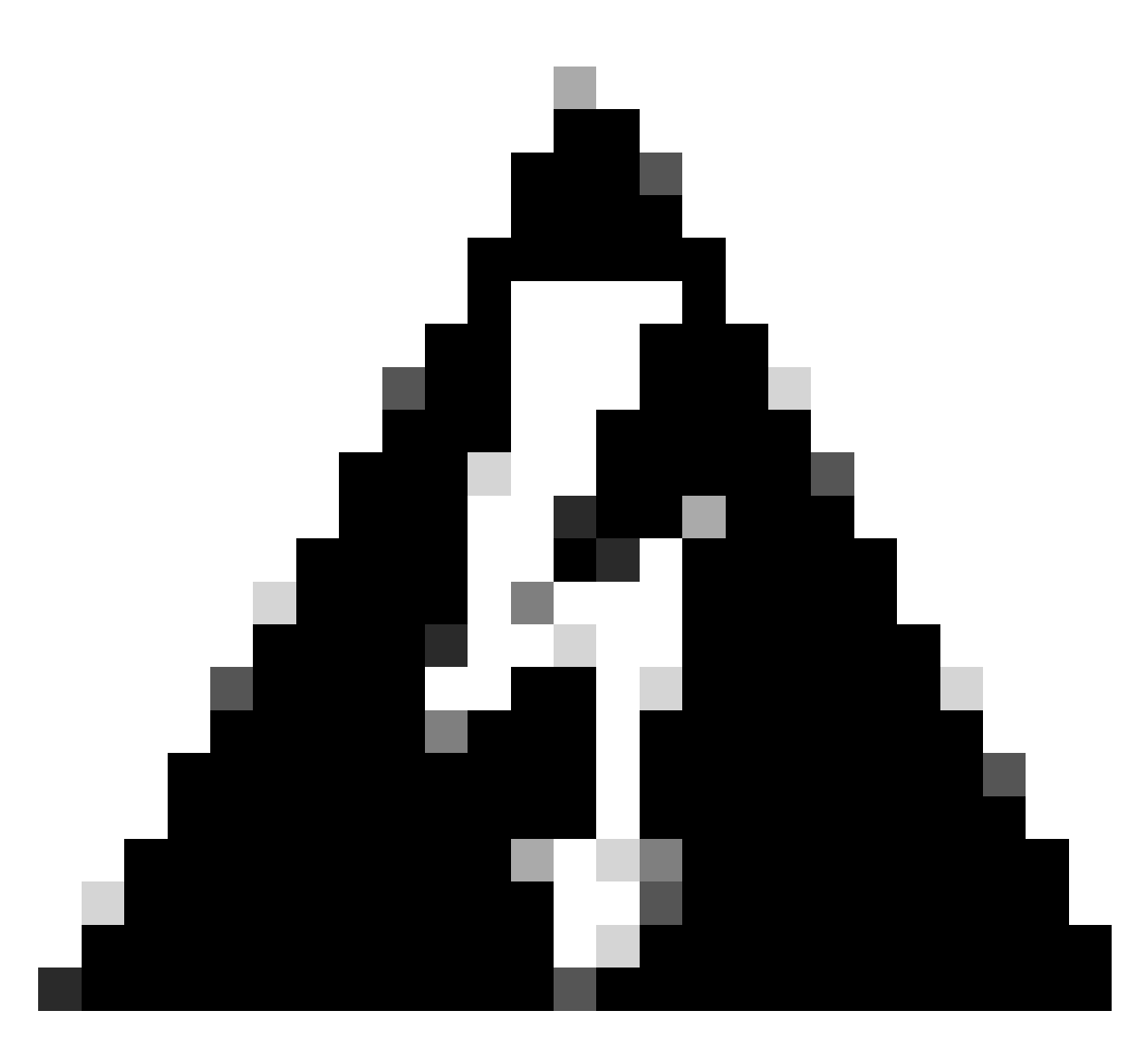

Warning: If there is a mismatch in the requirements listed, you cannot configure HA.

This procedure is supported on all hardware appliances.

## **Before You Begin**

- Ensure administrator access to both FMCs
- Ensure connectivity between management interfaces
- Take a moment to review software versions and ensure that all the necessary upgrades are done

## Configure

#### **Configure Secondary FMC**

Step 1. Log in to the Graphical User Interface (GUI) of the device of the FMC that is going to take the role of Secondary/Standby.

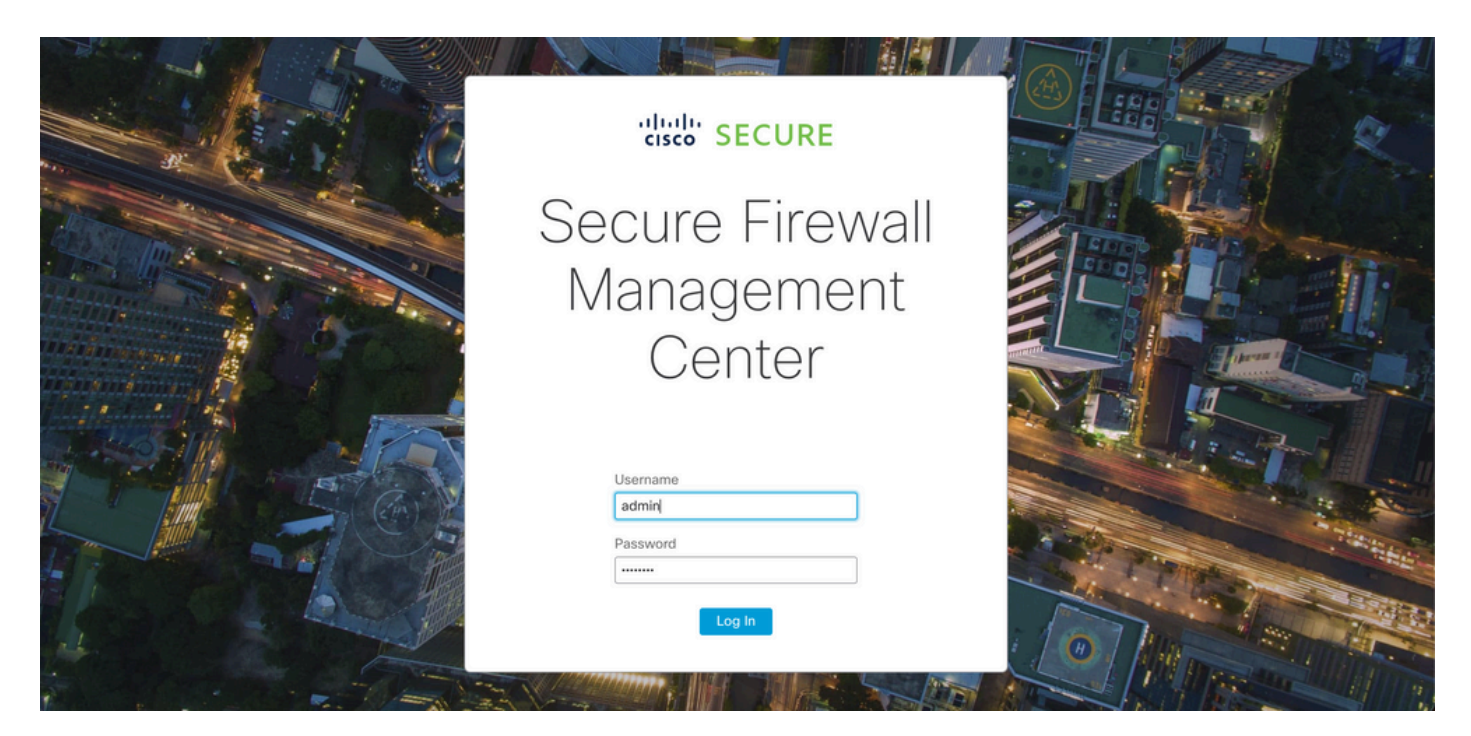

Log in to FMC

#### Step 2. Navigate to **Integration** tab.

| Firewall Management Center<br>Overview / Dashboards / Dashboard                         | Overview   | Analysis Policie     | s Devices           | Objects       | Integration | Deploy Q                   | 📀 🌣 🕜 admin              | • diali-<br>cisco SECURE |
|-----------------------------------------------------------------------------------------|------------|----------------------|---------------------|---------------|-------------|----------------------------|--------------------------|--------------------------|
|                                                                                         |            |                      |                     |               |             |                            |                          | Reporting                |
| Summary Dashboard (exitch dashboard)<br>Provides a summary of activity on the appliance |            |                      |                     |               |             |                            |                          |                          |
| Network × Threats Intrusion Events                                                      | Status Geo | olocation QoS        | +                   |               |             | Show the Last              | 1 hour                   | • II                     |
|                                                                                         |            |                      |                     |               |             |                            |                          | Add Widgets              |
| <ul> <li>Unique Applications over Time</li> </ul>                                       | $- \times$ | Top Web Appli        | cations Seen        |               | $- \times$  | Top Client Application     | is Seen                  | - ×                      |
|                                                                                         |            |                      |                     |               |             |                            |                          |                          |
|                                                                                         |            |                      |                     |               |             |                            |                          |                          |
| No Data                                                                                 |            |                      |                     |               |             |                            |                          |                          |
| No Data                                                                                 |            |                      | No Dat              | ta            |             | No                         | No Data                  |                          |
| Click here to register a device.                                                        |            |                      | Click here to regis | ter a device. |             | Click he                   | ere to register a device |                          |
|                                                                                         |            |                      |                     |               |             |                            |                          |                          |
| Last updated 3 minutes ago                                                              |            | Last undated 3 minut | es ado              |               |             | Last undated 3 minutes app |                          |                          |
|                                                                                         |            |                      | 69.690              |               |             |                            |                          |                          |
| <ul> <li>Traffic by Application Risk</li> </ul>                                         | - ×        | Top Server App       | lications Seen      |               | $-\times$   | Top Operating System       | ns Seen                  | - ×                      |
|                                                                                         |            |                      |                     |               |             |                            |                          |                          |
|                                                                                         |            |                      |                     |               |             |                            |                          |                          |
| N. 5.4                                                                                  |            |                      |                     |               |             |                            |                          |                          |
| No Data                                                                                 | 1          | 1                    |                     |               | 1           | 1                          |                          |                          |

Navigate to integration

#### Step 3. Click Other Integrations.

| Integration                                                                                                | Deploy | Q 🥝 🔅 🕜 admin 🔻 🖞                            |   |
|----------------------------------------------------------------------------------------------------|--------|----------------------------------------------|---|
| SecureX<br>Security Analytics & Lo<br>Other Integrations<br>AMP<br>AMP Management<br>Dynamic Analysis Conr | gging  | Incidents<br>Sources<br>Elements<br>Settings | - |
|                                                                                                    |        |                                              |   |

Navigate to Other Integration

#### Step 4. Navigate to the High Availability tab.

| Firewall<br>Integration / | Managen<br>Other Integra | nent Center<br>ations / Cloud Services | Overview          | Analysis  | Policies   | Devices | Objects        | Integration     |
|---------------------------|--------------------------|----------------------------------------|-------------------|-----------|------------|---------|----------------|-----------------|
| Cloud Services            | Realms                   | Identity Sources                       | High Availability | eStreamer | Host Input | Client  | Smart Software | Manager On-Prem |
| Navigate to High Av       | vailability              |                                        |                   |           |            |         |                |                 |

#### Step 5. Click Secondary.

| Firewall Management Center<br>Integration / Other Integrations / High Availability | Overview           | Analysis        | Policies        | Devices   | Objects        | Integration     | Deploy | ۹ | 0 | ₽ | 🕜 admin 🕶 | cisco SECURE |
|------------------------------------------------------------------------------------|--------------------|-----------------|-----------------|-----------|----------------|-----------------|--------|---|---|---|-----------|--------------|
|                                                                                    |                    |                 |                 |           |                |                 |        |   |   |   |           | Peer Manager |
| Cloud Services Realms Identity Sources                                             | High Availability  | eStreamer       | Host Input (    | Client Sm | art Software N | lanager On-Prem |        |   |   |   |           |              |
| Select a role for this Management Center and                                       | specify peer detai | ls to setup hiç | gh availability | ι.        |                |                 |        |   |   |   |           |              |
| Role For This Firewall Management Center:                                          |                    |                 |                 |           |                |                 |        |   |   |   |           |              |
| <ul> <li>Standalone (No High Availability)</li> </ul>                              |                    |                 |                 |           |                |                 |        |   |   |   |           |              |
| O Primary                                                                          |                    |                 |                 |           |                |                 |        |   |   |   |           |              |
| <ul> <li>Secondary</li> </ul>                                                      |                    |                 |                 |           |                |                 |        |   |   |   |           |              |

Input information and select desired role for current FMC

Step 6. Enter information of the Primary/Active peer and click Register.

| Cloud Services                            | Realms                        | Identity Sources                         | High Availability       | eStreamer        | Host Input Client     | Smart Software Manager On-Prem                                               | Peer Manager |
|-------------------------------------------|-------------------------------|------------------------------------------|-------------------------|------------------|-----------------------|------------------------------------------------------------------------------|--------------|
| Select a role for                         | this Manag                    | ement Center and                         | specify peer detail     | s to setup high  | h availability.       |                                                                              |              |
| Role For This Firew                       | vall Managen<br>o High Availa | nent Center:<br>bility)                  |                         |                  |                       |                                                                              |              |
| O Primary                                 |                               |                                          |                         |                  |                       |                                                                              |              |
| <ul> <li>Secondary</li> </ul>             |                               |                                          |                         |                  |                       |                                                                              |              |
| Peer Details:                             |                               |                                          |                         |                  |                       |                                                                              |              |
| After Firewall Mana<br>Primary Firewall M | agement Cer<br>anagement C    | ter high availability is<br>Center Host: | configured in virtual c | r cloud environr | ment, each registered | Firewall Threat Defense consumes an additional Firepower MCv Device license. |              |
| Registration Key*:                        |                               |                                          |                         |                  |                       |                                                                              |              |
| cisco123                                  |                               |                                          |                         |                  |                       |                                                                              |              |
| Unique NAT ID:                            |                               |                                          |                         |                  |                       |                                                                              |              |
| Register<br>† Either host or NAT I        | D is required.                |                                          |                         |                  |                       |                                                                              |              |

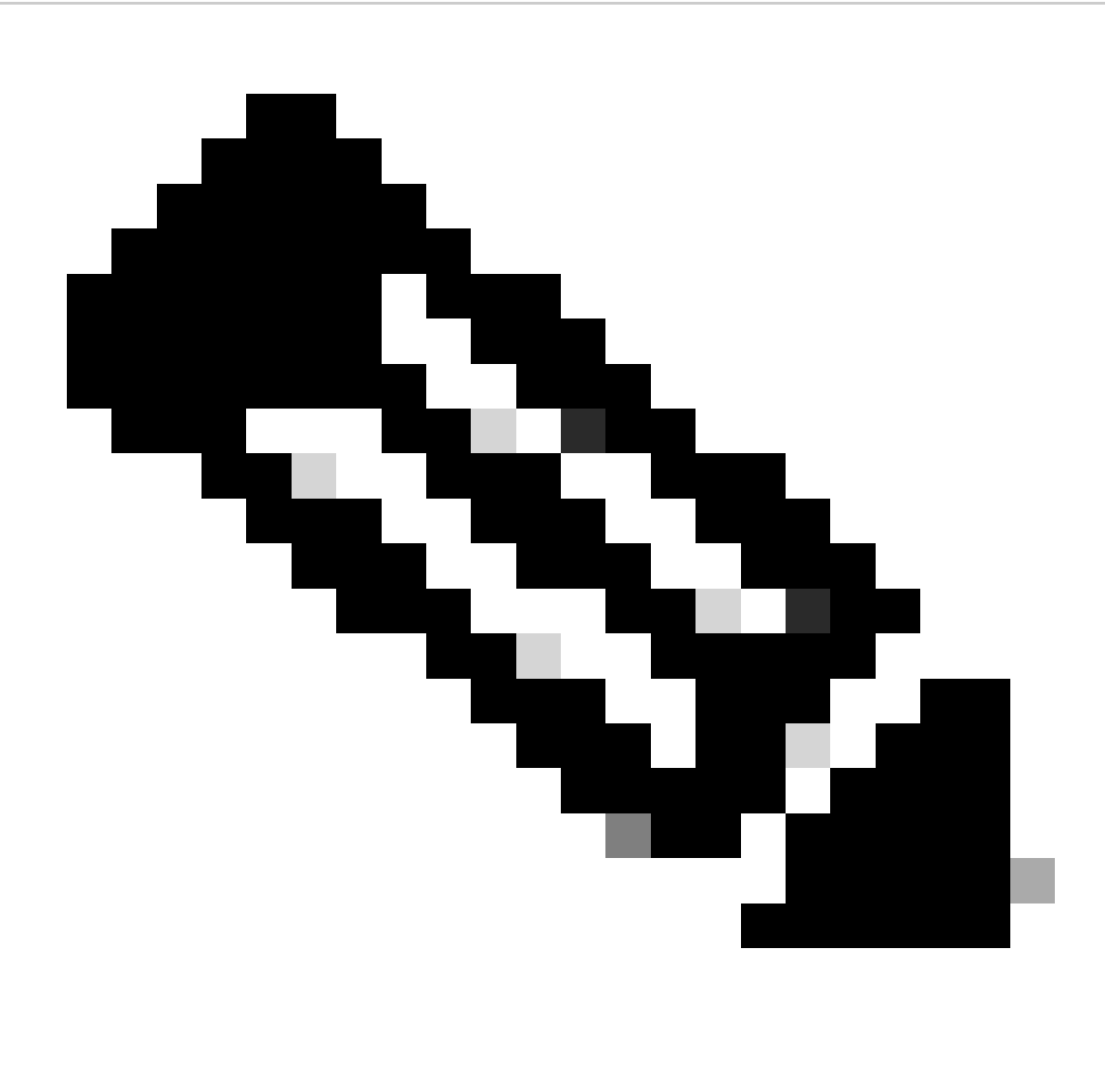

Note: Take note of the registration key, since it is going to be used on the active FMC.

## Warning

This operation may affect critical processes running in the background. Do you want to continue?

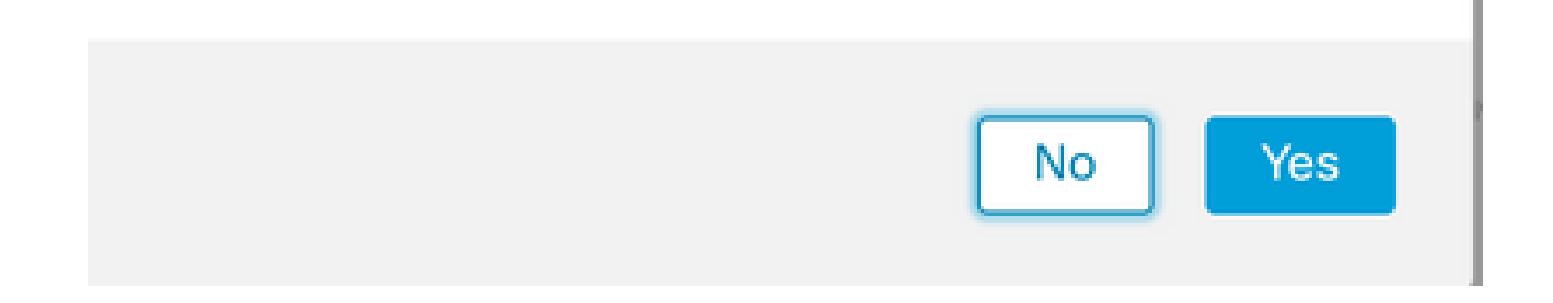

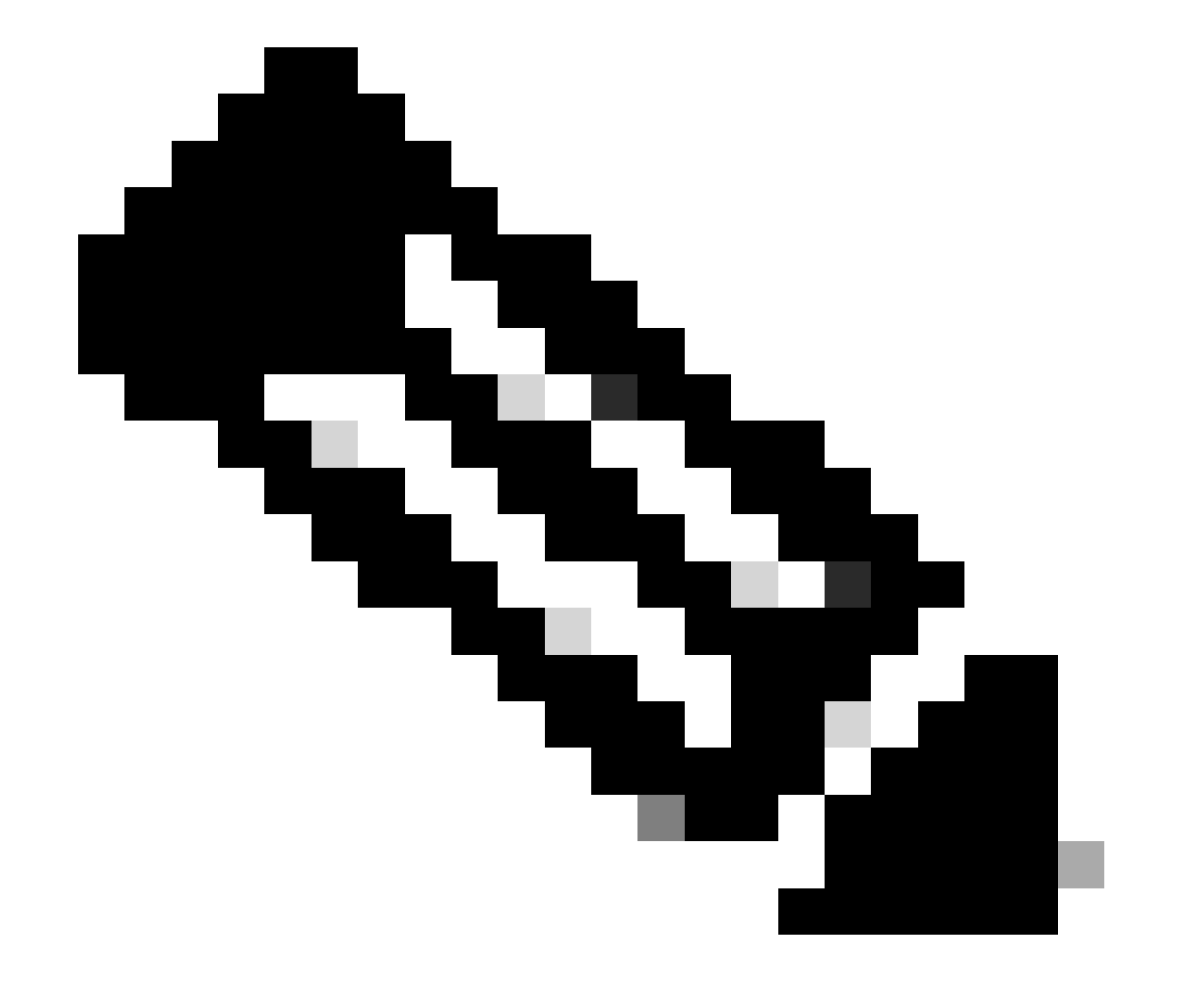

Note: Ensure there is no other task running as while HA is being created, the GUI restarts.

Step 8. Confirm that you want to register the primary peer.

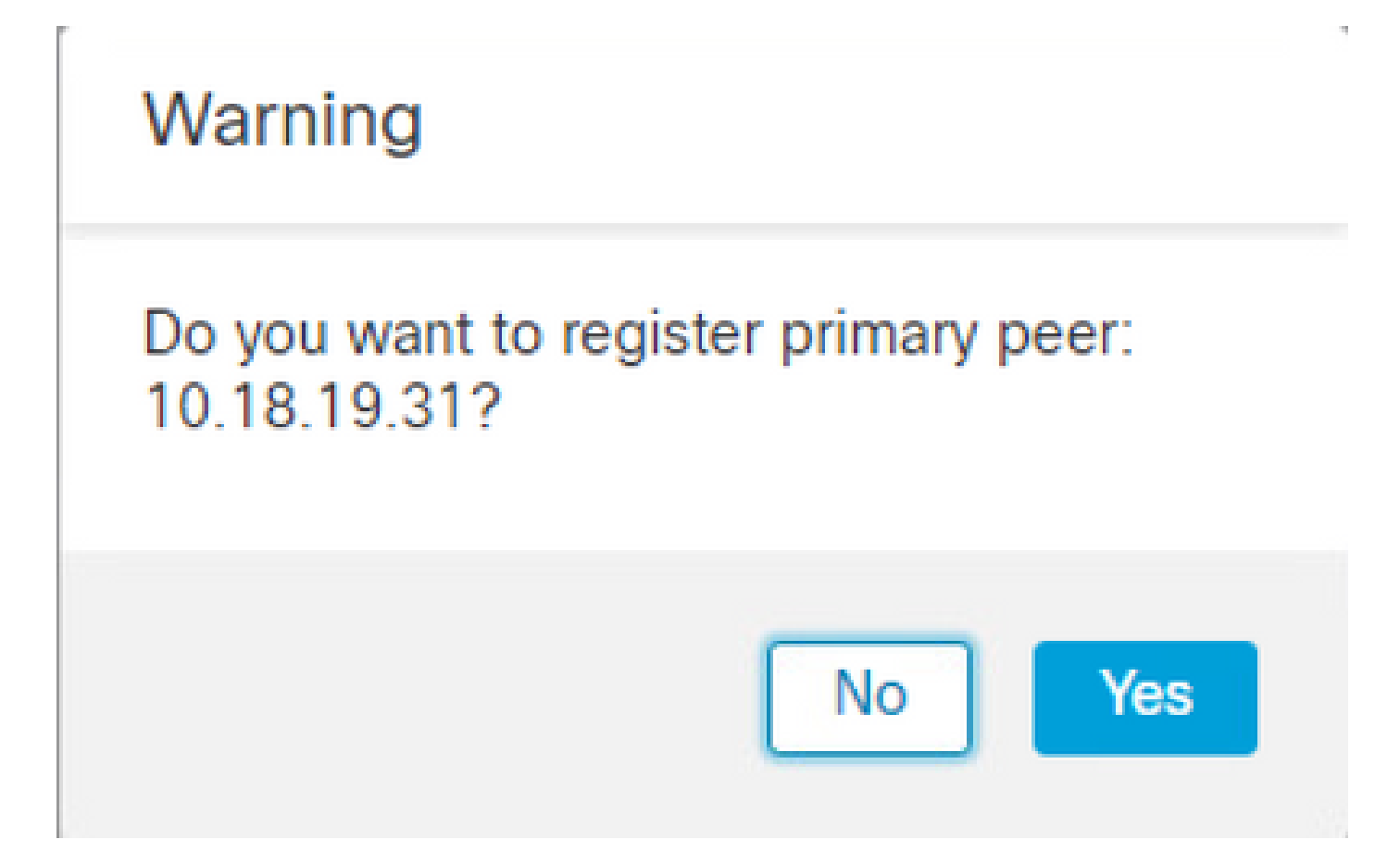

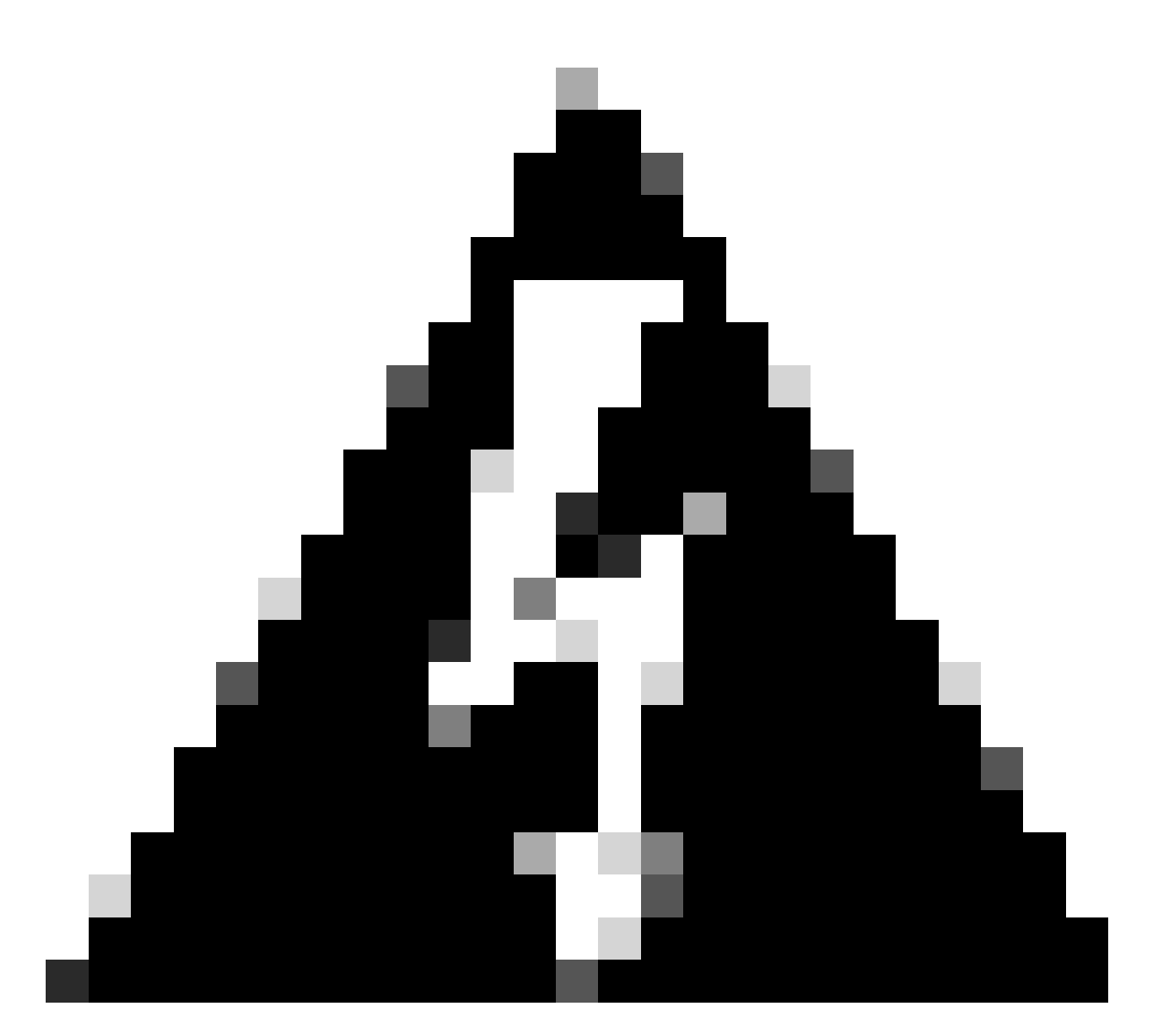

**Warning**: All information on the Devices/Policy/Configuration is going to get removed from Secondary FMC once HA is created.

Step 9. Verify that the Secondary FMC status is pending.

| [ | Firewall I<br>Integration / | Managem<br>Other Integra | tions / Peer Manager | Overview          | Analysis  | Policies | Devices   | Objects            | Integration       | Deploy | Q | 0 | ¢    | Ø admin ▼ | cisco SEC | CURE |
|---|-----------------------------|--------------------------|----------------------|-------------------|-----------|----------|-----------|--------------------|-------------------|--------|---|---|------|-----------|-----------|------|
|   | Cloud Services              | Realms                   | Identity Sources     | High Availability | eStreamer | Host Inp | ut Client | Smart Softwar      | e Manager On-Prem |        |   |   |      |           |           |      |
|   |                             |                          |                      |                   |           |          |           |                    |                   |        |   |   |      |           |           |      |
|   | Host                        |                          | Last Modif           | hed               |           |          | s         | itatus             |                   |        |   | S | tate |           |           |      |
|   | 10.18.19.31                 |                          | 2023-09-             | 28 13:53:56       |           |          | P         | ending Registratio | n                 |        |   | • |      |           | /         | Ť.   |

#### **Configure Primary FMC**

Repeat Steps 1 - 4 on the Primary/Active FMC.

Step 5. Click **Primary**.

| Firewall Manage                                                                           | ment Center<br>rations / High Availability                                 | Overview                                         | Analysis                              | Policies               | Devices       | Objects         | Integration        | Deploy         | ۹ (     | <b>0</b> | 🕜 admin 🔻  | cisco SECURE |
|-------------------------------------------------------------------------------------------|----------------------------------------------------------------------------|--------------------------------------------------|---------------------------------------|------------------------|---------------|-----------------|--------------------|----------------|---------|----------|------------|--------------|
| Cloud Services Realms                                                                     | Identity Sources                                                           | High Availability                                | eStreamer                             | Host Input Cl          | lient Sn      | nart Software M | Manager On-Prem    |                |         |          |            | Peer Manager |
| Select a role for this Mana                                                               | gement Center and                                                          | specify peer detai                               | ls to setup hig                       | ah availability.       |               |                 |                    |                |         |          |            |              |
| Role For This Firewall Manage                                                             | ment Center:<br>ability)                                                   |                                                  |                                       |                        |               |                 |                    |                |         |          |            |              |
| <ul> <li>Primary</li> <li>Secondary</li> </ul>                                            |                                                                            |                                                  |                                       |                        |               |                 |                    |                |         |          |            |              |
| Peer Details:                                                                             |                                                                            |                                                  |                                       |                        |               |                 |                    |                |         |          |            |              |
| Configure the secondary Man<br>After Firewall Management Co<br>Secondary Firewall Managem | agement Center with de<br>Inter high availability is o<br>ent Center Host: | etails of the primary t<br>configured in virtual | pefore registrati<br>or cloud enviror | on.<br>Iment, each reg | gistered Fire | wall Threat Def | ense consumes an a | dditional Fire | power M | Cv Devic | e license. |              |
| Registration Key*:                                                                        |                                                                            |                                                  |                                       |                        |               |                 |                    |                |         |          |            |              |
| Unique NAT ID:                                                                            |                                                                            |                                                  |                                       |                        |               |                 |                    |                |         |          |            |              |
| Register<br>† Either host or NAT ID is required.                                          |                                                                            |                                                  |                                       |                        |               |                 |                    |                |         |          |            |              |

#### Step 6. Enter the information about Secondary FMC and click **Register**.

|                                                             |                                           |                                                                      |                                                  |                                      |                              |                                                                              | Peer Manager |
|-------------------------------------------------------------|-------------------------------------------|----------------------------------------------------------------------|--------------------------------------------------|--------------------------------------|------------------------------|------------------------------------------------------------------------------|--------------|
| Cloud Services                                              | Realms                                    | Identity Sources                                                     | High Availability                                | eStreamer                            | Host Input Client            | Smart Software Manager On-Prem                                               |              |
| Select a role for                                           | this Manaç                                | gement Center and                                                    | specify peer detai                               | ls to setup hig                      | h availability.              |                                                                              |              |
| Role For This Firev                                         | vall Manager<br>o High Availa             | nent Center:<br>ibility)                                             |                                                  |                                      |                              |                                                                              |              |
| Primary                                                     |                                           |                                                                      |                                                  |                                      |                              |                                                                              |              |
| Secondary                                                   |                                           |                                                                      |                                                  |                                      |                              |                                                                              |              |
| Peer Details:                                               |                                           |                                                                      |                                                  |                                      |                              |                                                                              |              |
| Configure the sec<br>After Firewall Man<br>Secondary Firewa | ondary Mana<br>agement Cer<br>II Manageme | gement Center with d<br>nter high availability is<br>nt Center Host: | etails of the primary l<br>configured in virtual | pefore registration or cloud environ | on.<br>ment, each registered | Firewall Threat Defense consumes an additional Firepower MCv Device license. |              |
| 10.18.19.32                                                 |                                           |                                                                      |                                                  |                                      |                              |                                                                              |              |
| Registration Key*:                                          |                                           |                                                                      |                                                  |                                      |                              |                                                                              |              |
| cisco123                                                    |                                           |                                                                      |                                                  |                                      |                              |                                                                              |              |
| Unique NAT ID:                                              |                                           |                                                                      |                                                  |                                      |                              |                                                                              |              |
| Register<br>† Either host or NAT                            | ID is required.                           |                                                                      |                                                  |                                      |                              |                                                                              |              |

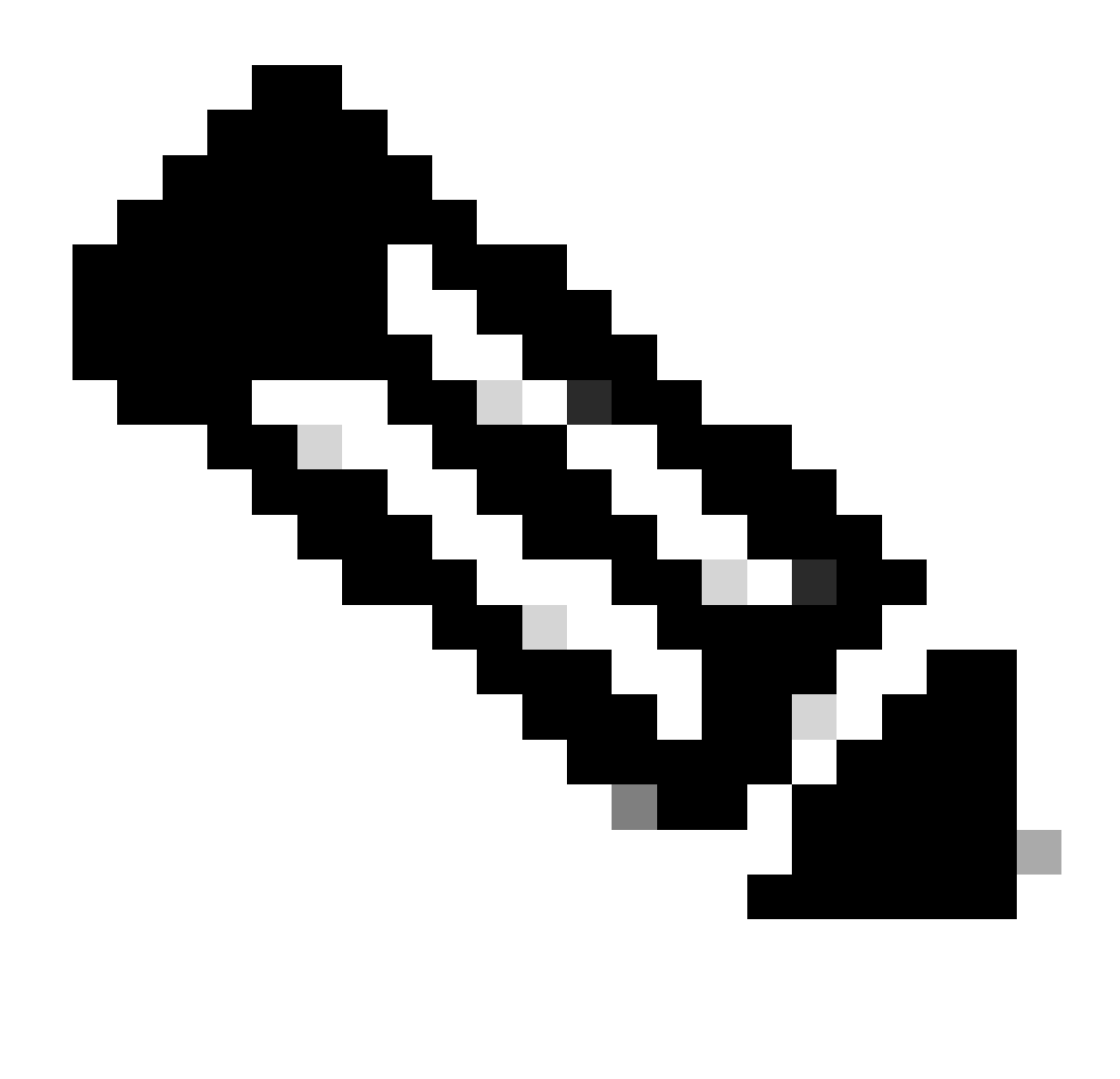

Note: Use the same Registration Key used as Secondary FMC.

Step 7. This warning asks you to confirm, click Yes.

## Warning

This operation may affect critical processes running in the background. Do you want to continue?

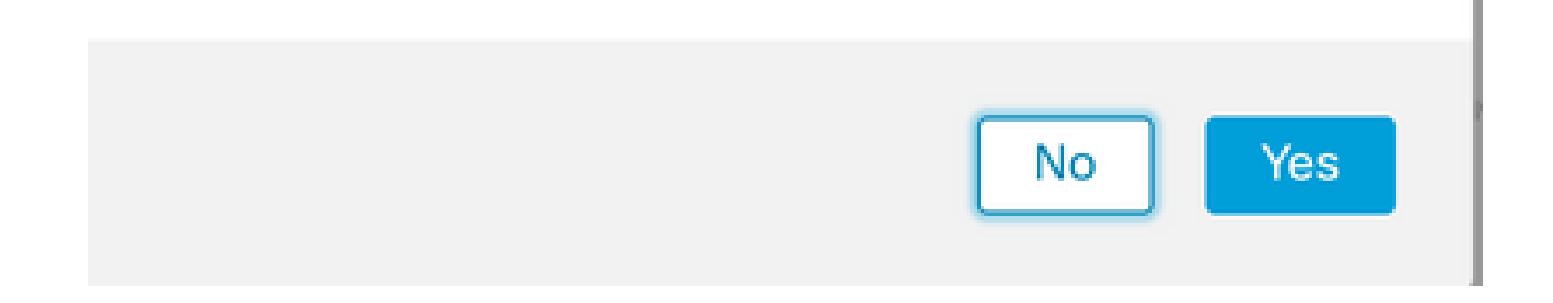

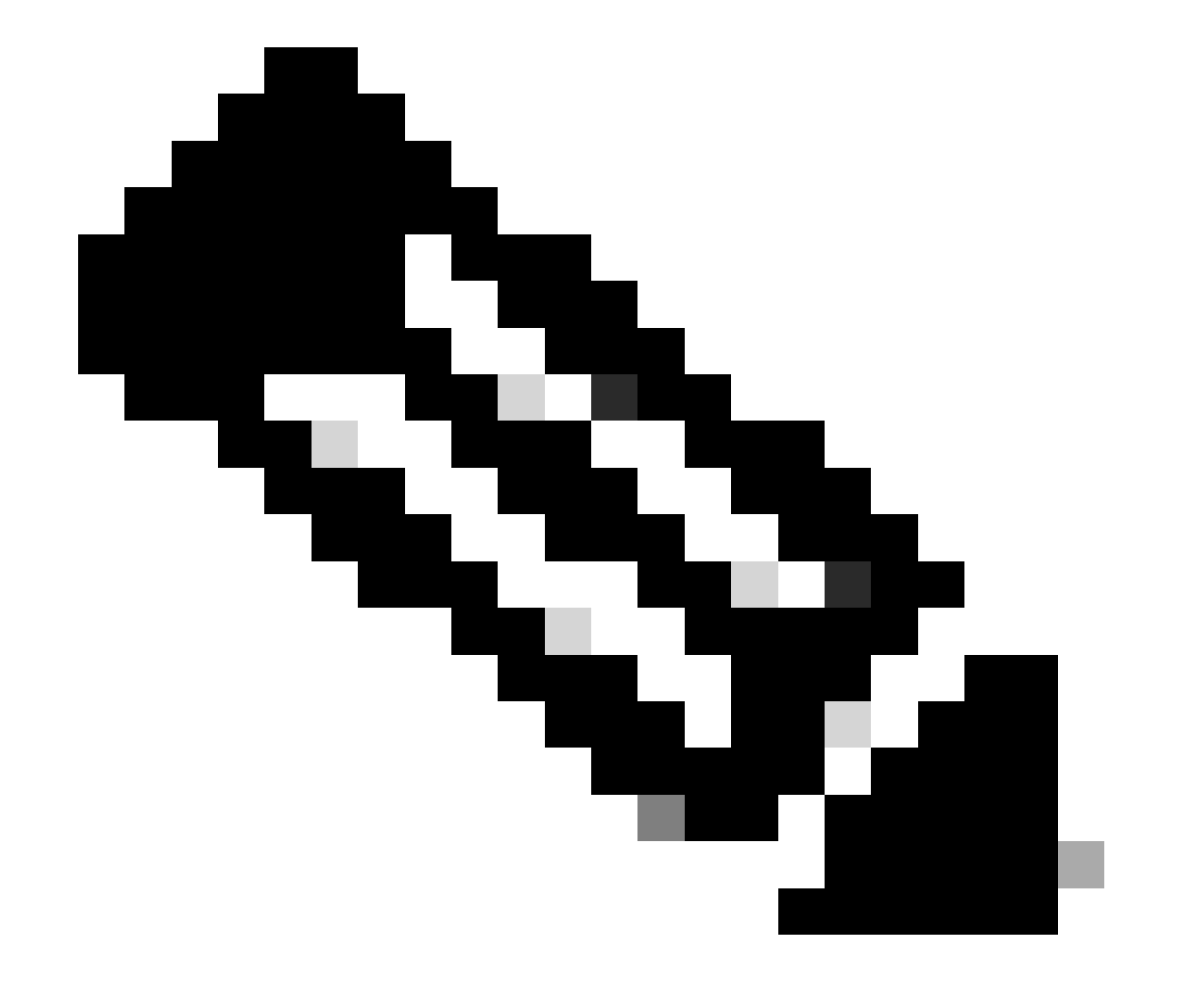

Note: Ensure there is no other task running.

Step 8. Confirm that you want to register for Secondary FMC.

# Warning

Secondary peer configuration and policies will be removed. After Firewall Management Center high availability is configured in virtual or cloud environment, each registered Firewall Threat Defense consumes an additional Firepower MCv Device license. Do you want to register secondary peer: 10.18.19.32?

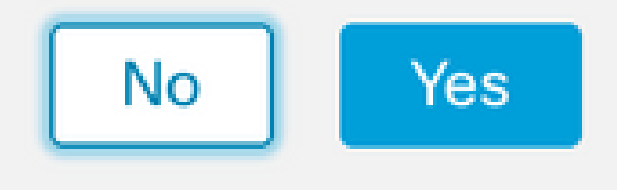

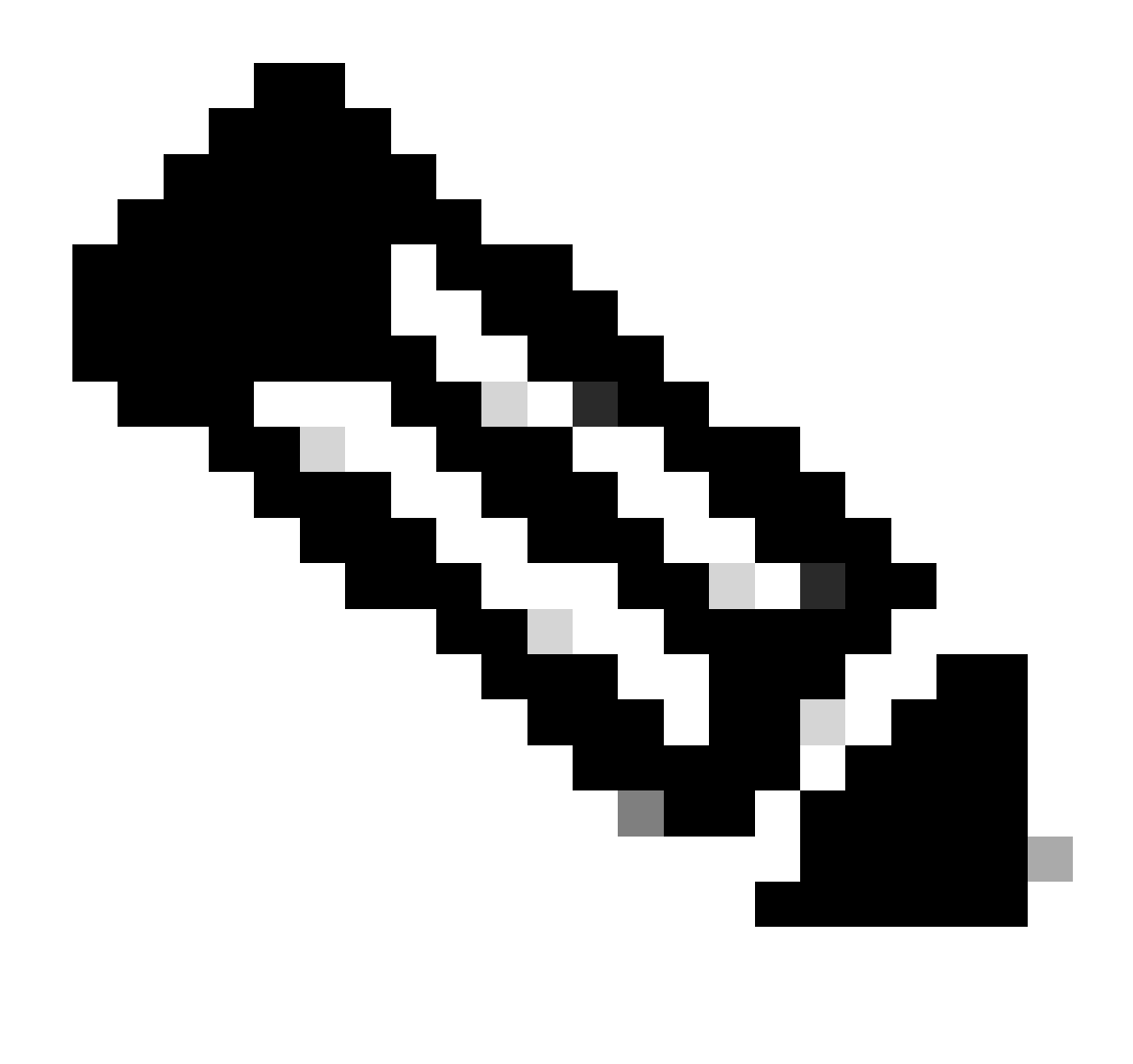

**Note**: Ensure there is no critical information on the Secondary FMC, as accepting this prompt removes all the configurations from the FMC.

Synchronization between Primary and Secondary starts; the duration depends on configuration and devices. This process can be monitored from both units.

| F In     | irewall Ma<br>itegration / Oti | anagem<br>ther Integra | tions / High Availabili   | Overview                                                                         | Analysis                                               | Policies                                           | Devices                     | Objects          | Integration            | Deploy                               | ۹ (        | ¢         | admin                                      | diale SECURE   |
|----------|--------------------------------|------------------------|---------------------------|----------------------------------------------------------------------------------|--------------------------------------------------------|----------------------------------------------------|-----------------------------|------------------|------------------------|--------------------------------------|------------|-----------|--------------------------------------------|----------------|
|          |                                |                        |                           |                                                                                  |                                                        |                                                    |                             |                  |                        |                                      |            |           |                                            | Peer Manager   |
| Cloud Se | ervices R                      | Realms                 | Identity Sources          | High Availability                                                                | eStreamer                                              | Host Input                                         | t Client Sr                 | nart Software I  | Manager On-Prem        |                                      |            |           |                                            |                |
|          |                                |                        |                           |                                                                                  |                                                        |                                                    |                             | 5                | Switch Peer Roles      | ∰ E                                  | reak HA    |           | II Pause S                                 | ynchronization |
|          |                                |                        | High a<br>These<br>Databa | vailability operations ar<br>operations include file<br>ise files synchronizatio | e in progress. Th<br>copy which may<br>n: 100% of 379M | e status messa<br>take time to co<br>B transferred | ages and alerts<br>omplete. | on this page are | a temporary. Please cl | heck after high                      | availabili | ty operat | tions are compl                            | ete. ×         |
| 1.1      | Summary                        | 1                      |                           |                                                                                  |                                                        |                                                    | S                           | ystem Statu      | S                      |                                      |            |           |                                            |                |
|          | Status                         |                        | 🔺 Temporarily             | / degraded- high ava                                                             | ilability operatio<br>F                                | ons are in<br>progress.                            |                             |                  | Acti                   | Local<br>ve - Primary<br>0.18.19.31) |            | Stan      | Remote<br>dby - Seconda<br>(10.18.19.32)   | ary            |
|          | Synchroniza                    | ation                  |                           |                                                                                  | 4                                                      | A Failed                                           | 0                           | perating Syste   | m                      | 7.2.5                                |            |           | 7.2.5                                      |                |
|          | Active Syste                   | em                     |                           |                                                                                  | 10.1                                                   | 18.19.31                                           | S                           | oftware Version  | n                      | 7.2.5-208                            |            |           | 7.2.5-208                                  |                |
|          | Standby Sys                    | rstem                  |                           |                                                                                  | 10.1                                                   | 18.19.32                                           | Μ                           | lodel            | Secure Fi<br>Cent      | rewall Manage<br>er for VMware       | ment       | S<br>Mana | Secure Firewall<br>agement Cente<br>VMware | r for          |

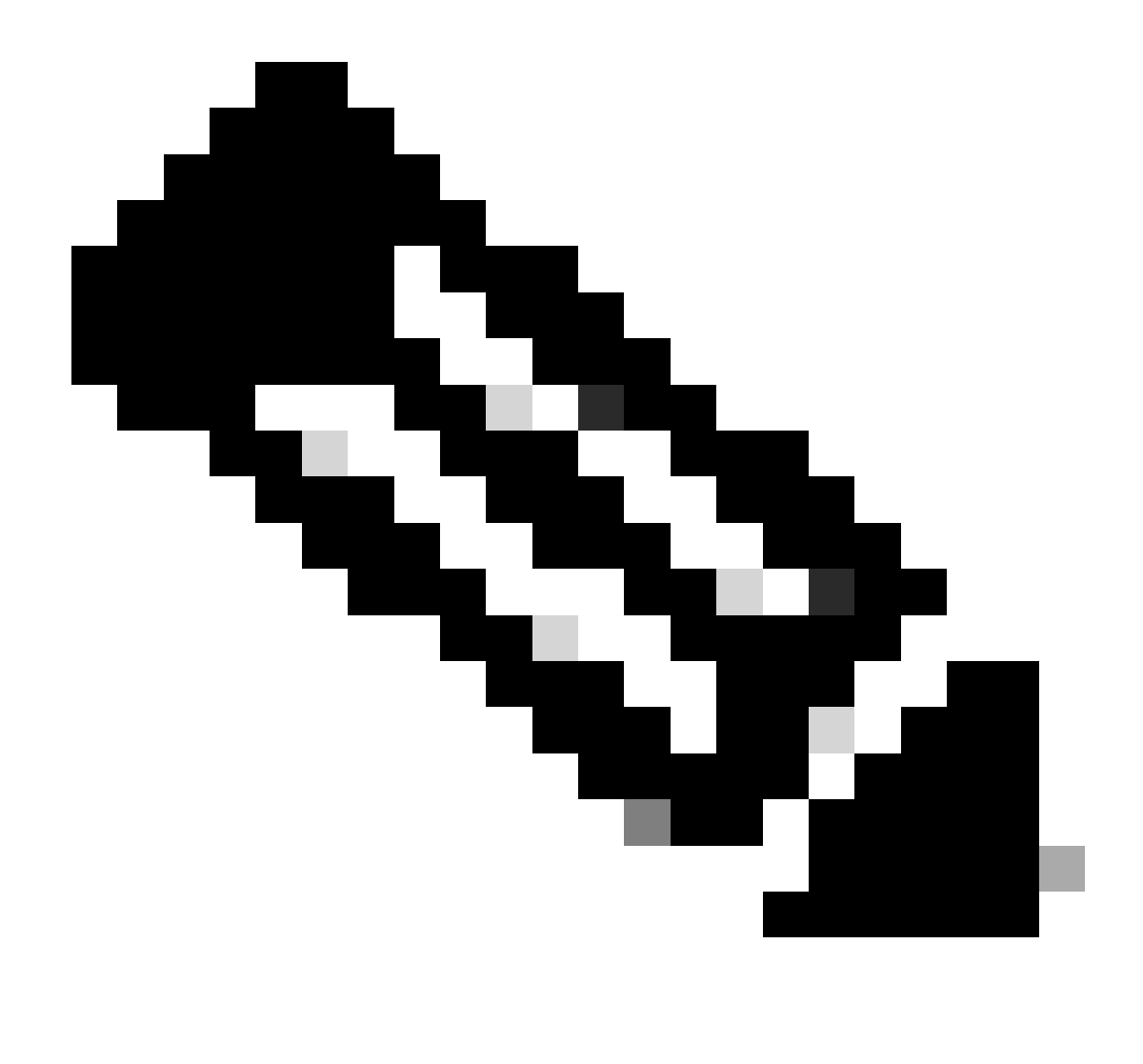

Note: While synchronization is taking place, expect to see the status as **Failed** and **Temporary degraded**. This status shows until the process is completed.

## Verification

Once the synchronization is completed, the expected output is Status **Healthy** and Synchronization **OK**.

| Firewall Management Center<br>Integration / Other Integrations / High Availability | Overview          | Analysis Po  | olicies Devices  | Objects          | Integration            | Deploy                    | ۹ (     | ¢ 0                      | admin 🔻                           | cisco SECURI  |
|------------------------------------------------------------------------------------|-------------------|--------------|------------------|------------------|------------------------|---------------------------|---------|--------------------------|-----------------------------------|---------------|
| Cloud Services Realms Identity Sources                                             | High Availability | eStreamer Ho | ost Input Client | Smart Software N | lanager On-Prem        |                           |         |                          |                                   | Peer Manager  |
|                                                                                    |                   |              |                  | \$               | Switch Peer Roles      | é B                       | reak HA |                          | Pause Syr                         | nchronization |
| Summary                                                                            |                   |              | 5                | System Status    | S                      |                           |         |                          |                                   |               |
| Status                                                                             |                   | 📀 Hea        | Ithy             |                  | Active                 | .ocal                     |         | Rei<br>Standby -         | mote                              | DV.           |
| Synchronization                                                                    |                   | 0            | OK               |                  | (10.                   | 18.19.31)                 |         | (10.1                    | 8.19.32)                          | y             |
| Active System                                                                      |                   | 10.18.19     | .31              | Operating System | n                      | 7.2.5                     |         | 7                        | .2.5                              |               |
| Standby System                                                                     |                   | 10.18.19     | .32              | Software Version | 7.2                    | 2.5-208                   |         | 7.2                      | 5-208                             |               |
|                                                                                    |                   |              |                  | Model            | Secure Firev<br>Center | vall Manage<br>for VMware | ment    | Secure<br>Manageme<br>VN | e Firewall<br>ent Center<br>Iware | for           |

#### The Primary and Secondary keep synchronizing; this is normal.

| Firewall Management Center<br>Integration / Other Integrations / High Availability | Devices Integration                 |                  | ٩ (                                             | ☆                                                  |
|------------------------------------------------------------------------------------|-------------------------------------|------------------|-------------------------------------------------|----------------------------------------------------|
| Cloud Services High Availability eStreamer                                         | Host Input Client                   |                  |                                                 | Peer Manager                                       |
|                                                                                    |                                     | 🕏 Swit           | ch Peer Roles 🛛 🐠 Break HA                      | II Pause Synchronization                           |
| Summary                                                                            |                                     | System Status    |                                                 |                                                    |
| Status                                                                             | Synchronization task is in progress |                  | Local<br>Standby - Secondary                    | Remote                                             |
| Synchronization                                                                    | 📀 ОК                                |                  | (10.18.19.32)                                   | (10.18.19.31)                                      |
| Active System                                                                      | 10.18.19.31                         | Operating System | 7.2.5                                           | 7.2.5                                              |
| Standby System                                                                     | 10.18.19.32                         | Software Version | 7.2.5-208                                       | 7.2.5-208                                          |
|                                                                                    |                                     | Model            | Secure Firewall Management<br>Center for VMware | Secure Firewall<br>Management Center for<br>VMware |

Take a moment to review that your devices are showing correctly on both Primary and Secondary.